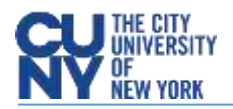

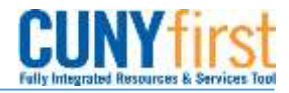

## **Approving Requisitions**

**BUSINESS OBJECTIVE:** All requisition approvers (supervisors, department approvers, category approvers) will receive an email notification with a link to approve pending requisitions. However, approvers are encouraged to use the Approve Requisitions search page to search for pending requisitions. Category approvals are required for Information Technology, furniture, hazardous materials and outside legal counsel.

This page also offers the ability to search for requisitions that have been approved, denied, pending or pushed back. Approvers need to carefully review supporting information including requisition chartfields plus supporting documentation prior to approval.

STEP#1: Navigate to eProcurement>Approve Requisitions

Enter as much information to locate the requisition to be approved. For example, enter 'date from' and 'date to' and keep default Status; Pending. Click **Search**.

| Favorites Main Menu > eProcurement > Approve Requisitions                                                                                                    |            |    |                   |            |    |                      |  |  |  |  |
|----------------------------------------------------------------------------------------------------|------------|----|-------------------|------------|----|----------------------|--|--|--|--|
|                                                                                                    |            |    |                   |            |    |                      |  |  |  |  |
| Approve Re                                                                                                    | quisitions |    |                   |            |    |                      |  |  |  |  |
| Search Requisitions                                                                                                    |            |    |                   |            |    |                      |  |  |  |  |
| To locate requisitions that require your approval (or requisitions that previously required your approval), edit the criteria below and click the Search button. |            |    |                   |            |    |                      |  |  |  |  |
| Requisition ID:                                                                                                    |            | Q  | Requisition Name: |            |    |                      |  |  |  |  |
| Business Unit:                                                                                                    |            | Q  | *Status:          | Pending    | ~  |                      |  |  |  |  |
| Date From:                                                                                                    | 05/01/2018 | 31 | Date To:          | 05/01/2019 | 31 |                      |  |  |  |  |
| Requester:                                                                                                    |            | Q  | Entered by:       |            | Q  |                      |  |  |  |  |
| Search                                                                                                    | Clear      |    |                   |            |    | Show Advanced Search |  |  |  |  |

STEP#2: Summary requisition results are displayed. Click on **Req ID** to review requisition details prior to approval.

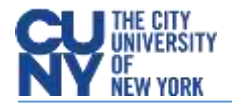

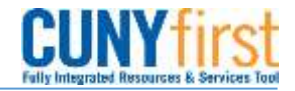

| Requisitions                                        |                                                     |                           |                  |             |                          |                          |          |      |
|-----------------------------------------------------|-----------------------------------------------------|---------------------------|------------------|-------------|--------------------------|--------------------------|----------|------|
| To view the completer<br><sup>™</sup> Expand All [] | ete details and and and and and and and and and and | pprove a Requisition, cli | ck the requisiti | on ID link. |                          |                          |          |      |
| Action/Status                                       | Reg ID                                              | Requisition Name          | <u>Bus. Unit</u> | Date        | Requester                | Entered By               | Total    | Curr |
| Pending                                             | 000000202                                           | FY19 - Computers          | MEC55            | 05/01/2019  | Gabrielle<br>Keane-Dawes | Gabrielle<br>Keane-Dawes | 2,000.00 | USD  |

**STEP#3:** To review the requisition line detail, place a check mark on the requisition line to be reviewed and click on **View Line Details** icon. **Requisition Details appear.** 

| Favorites Main Menu > eProcurement > Approve Requisitions > Requisition Approval |                                                 |                              |                                                                      |                                                                 |                                         |                                       |                        |                                    |
|----------------------------------------------------------------------------------|-------------------------------------------------|------------------------------|----------------------------------------------------------------------|-----------------------------------------------------------------|-----------------------------------------|---------------------------------------|------------------------|------------------------------------|
| Requisition Review                                                               |                                                 |                              |                                                                      |                                                                 |                                         |                                       |                        |                                    |
| Reg Name:                                                                        | FY19 - Computers                                |                              |                                                                      |                                                                 |                                         |                                       |                        |                                    |
| Total:                                                                           | 2.000.00 USD                                    |                              |                                                                      |                                                                 |                                         |                                       |                        |                                    |
| Requester:                                                                       | Gabrielle Keane-Dawes                           |                              |                                                                      | Busin                                                           | uess Unit <sup>.</sup>                  | MEC55                                 |                        |                                    |
| Entered on:                                                                      | 05/01/2019                                      |                              |                                                                      | Requi                                                           | isition ID:                             | 0000000202                            |                        |                                    |
| Status:                                                                          | Pending                                         |                              |                                                                      | Priori                                                          | ity:                                    | Medium                                |                        |                                    |
| Requester's J                                                                    | ustification:                                   |                              |                                                                      |                                                                 |                                         |                                       |                        |                                    |
| No justification                                                                 | n entered by requester.                         |                              |                                                                      |                                                                 |                                         |                                       |                        |                                    |
| .ine Informat                                                                    | lion                                            |                              |                                                                      |                                                                 |                                         | 1                                     |                        |                                    |
|                                                                                  | ine Item Description                            | <u>Vendor Name</u>           |                                                                      | <u>Qty</u>                                                      | <u>UOM</u>                              | <u>Pr</u>                             | <u>ice</u> <u>Curr</u> | Requester's<br>Comments            |
|                                                                                  | 1 FY19 - Computers for<br>Office                |                              |                                                                      | 2.0000                                                          | EA                                      | 1,000.000                             | 000 USD                | P                                  |
| □ <u>Select All</u><br>L <u>P</u> View L                                         | I / Deselect All                                | R                            | equisition:                                                          | FY19 - Compute                                                  | ers                                     |                                       |                        |                                    |
| Review/Edit<br>Return to Appr                                                    | i Approvers<br>rove Requisitions Preasus in Lis | t Nextin Li <mark>s</mark> t | Requester: Gabri                                                     | elle Keane-Dawes Busi<br>Unit:                                  | ness<br>MEC55                           | Requisitio                            | on<br>00202            | Date: 5/1/20                       |
|                                                                                  |                                                 |                              | Comments:                                                            |                                                                 |                                         |                                       |                        |                                    |
|                                                                                  |                                                 |                              | Line Descripti<br>1 FY19 - Co<br>Line Comments<br>Quote for two Dell | <u>on</u><br>omputers for Office Staff<br>Computers             | <u>Qty Pri</u><br>2.00001,0             | <u>ce Curr UOM</u><br>00.00000USD EA  |                        | <u>Total</u><br>2,000.00           |
|                                                                                  |                                                 |                              | Sched Line                                                           | Ship To<br>Loading Dock - Receiv                                | <i>v</i> ing                            | Attention<br>Gabrielle<br>Keane-Dawes | <u>Due Date</u>        | Qty Total   2.0000 2,000.00        |
|                                                                                  |                                                 |                              |                                                                      | Line Pct Req Qt   1 100 2   Program MP Sp Init   99999 500 9999 | y Amount<br>2000<br>t Fnd Src<br>999999 | t GL Unit Location<br>MEC55 C-113     | Account<br>53912       | Deer Unit Fund Dep<br>9999 12 8023 |
|                                                                                  |                                                 |                              |                                                                      |                                                                 |                                         |                                       |                        |                                    |

**STEP#4:** Once all requisition details have been reviewed and supporting documents verified, the requisition is ready to be approved. Return to the Requisition Approval Page and Click on **Approve** 

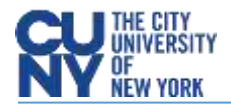

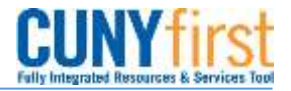

Requester's Justification:

index

| No Justin | cation ente                  | red by requester.                |             |                                                       |                                                                                                    |                         |
|-----------|------------------------------|----------------------------------|-------------|-------------------------------------------------------|----------------------------------------------------------------------------------------------------|-------------------------|
| Line Info | ormation                     |                                  |             |                                                       |                                                                                                    |                         |
|           | Line                         | ttem Description                 | Vendor Name | Qty UOM                                               | Price Curr                                                                                                    | Requester's<br>Comments |
|           |                              | 1 EY19 - Computers for<br>Office |             | 2.0000 EA                                             | 1,000.00000 USD                                                                                                    | 0                       |
|           | ect All / Des<br>/lew Line D | elect All<br>etails              |             |                                                       | and the second second s |                         |
| Review    | wEdit Appro<br>prover Com    | overs                            |             |                                                       |                                                                                                    |                         |
|           | 1                            |                                  |             | Did you review the attach<br>supporting documentation | ed<br>1?                                                                                                    | e                       |
| App       | rove Ø 1                     | Deny                             |             |                                                       |                                                                                                    | 4                       |

**STEP#5:** Image below illustrates a fully approved requisition:

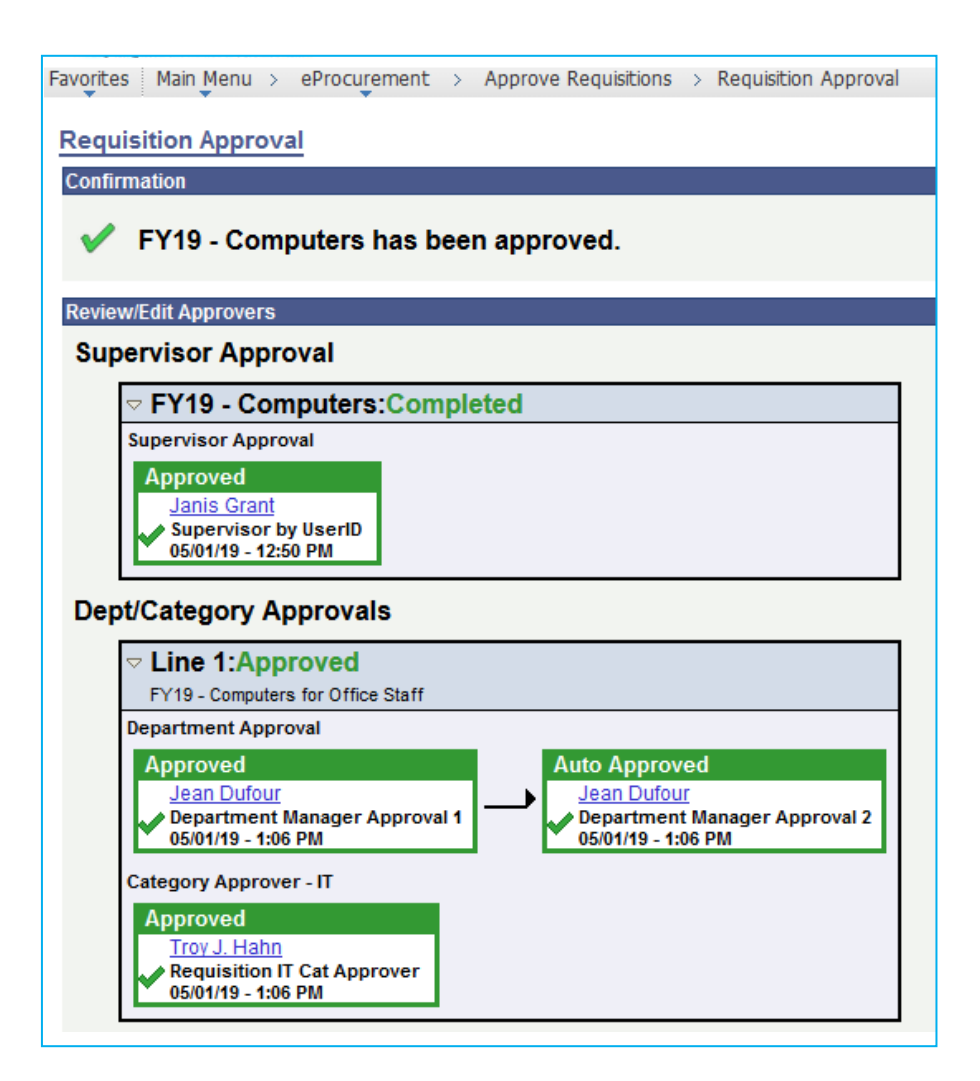